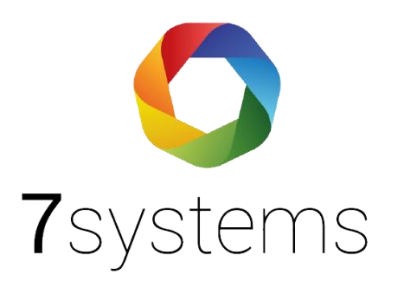

# **Dokumentation** Wartungsbox-Hekatron

BMAcloud

Version 0.02

Stand 02.06.2021

**7systems GmbH** • Schwalbenweg 22 • 51789 Lindlar 02266 44 000 14 • info@7systems.de • 7systems.de

# Zentralentyp: Hekatron

# Adapterplatine

Der Anschluss an diesen Zentralentyp findet über eine eigene Adapterplatine statt, welche direkt auf die Druckerschnittstelle der Hekatron Zentrale gesteckt wird. Die Box wird dann an diese Platine mittels des dreipoligen Datensteckers (in Standardkonfiguration, Grau - Gelb – Grün (Von unten nach oben)) und des zweipoligen Stromsteckers (1: Ground, 2: 12V) angeschlossen.

ACHTUNG: Wenn in der Hekatron Software der Haken bei "Modul nicht immer vorhanden" gesetzt ist, kann die Platine im laufenden Betrieb angeschlossen werden. Ist der Haken nicht gesetzt wird die Platine nur erkannt, wenn sie während des Bootvorgangs angeschlossen ist.

| HINWEIS: | Ein Anschluss an HighEnd Bedienfelder sollte nicht stattfinden                                                                     |
|----------|----------------------------------------------------------------------------------------------------|
| ACHTUNG: | Wird eine Revision über den Laptop durchgeführt, funktioniert in dieser Zeit die<br>Druckerschnittstelle und die Wartungsbox nicht |
| Hinweis: | Wenn ein Ring komplett abgeschaltet wird, kommen keine Meldungen mehr am<br>Drucker und damit an der Box an.                       |

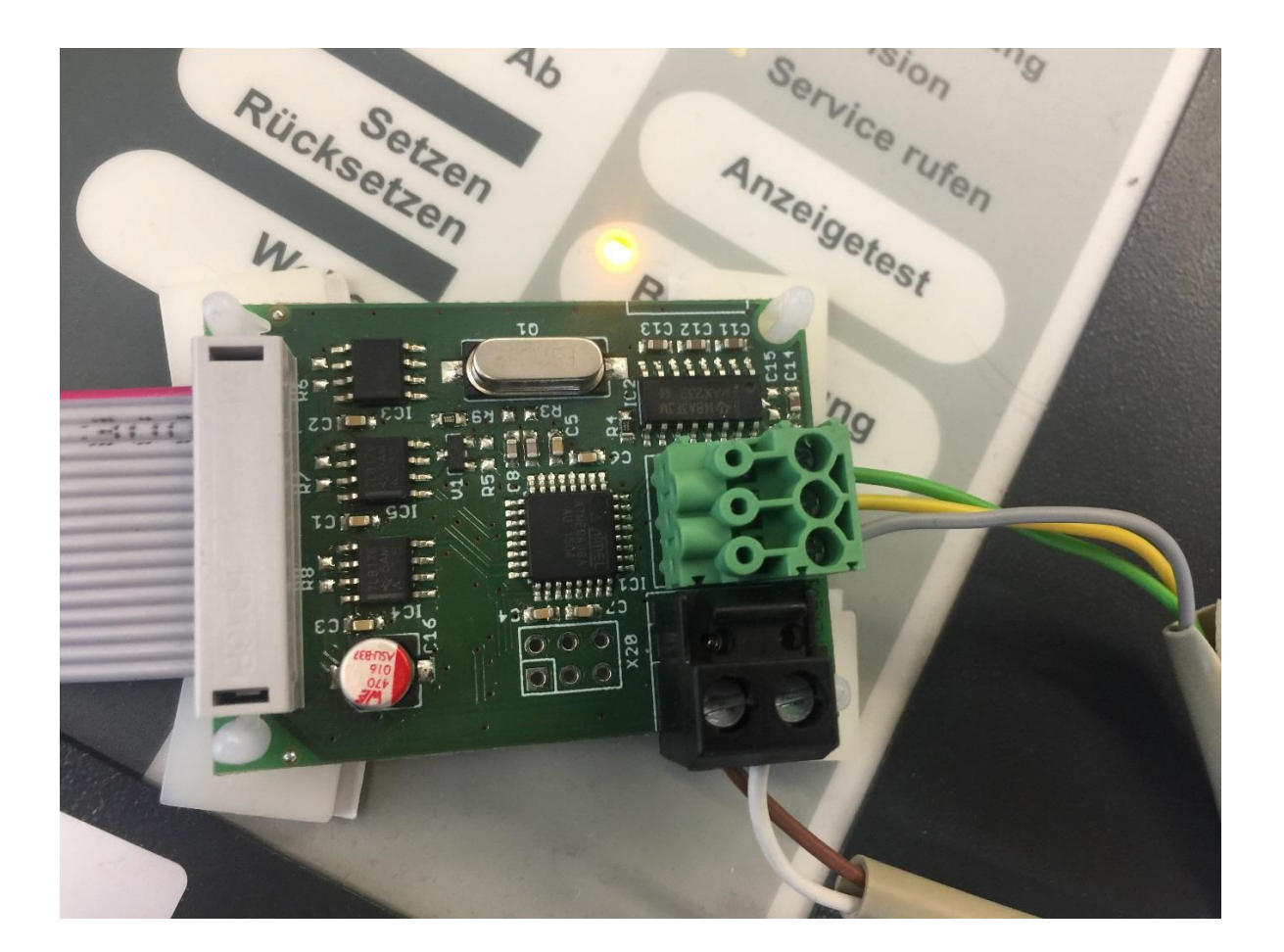

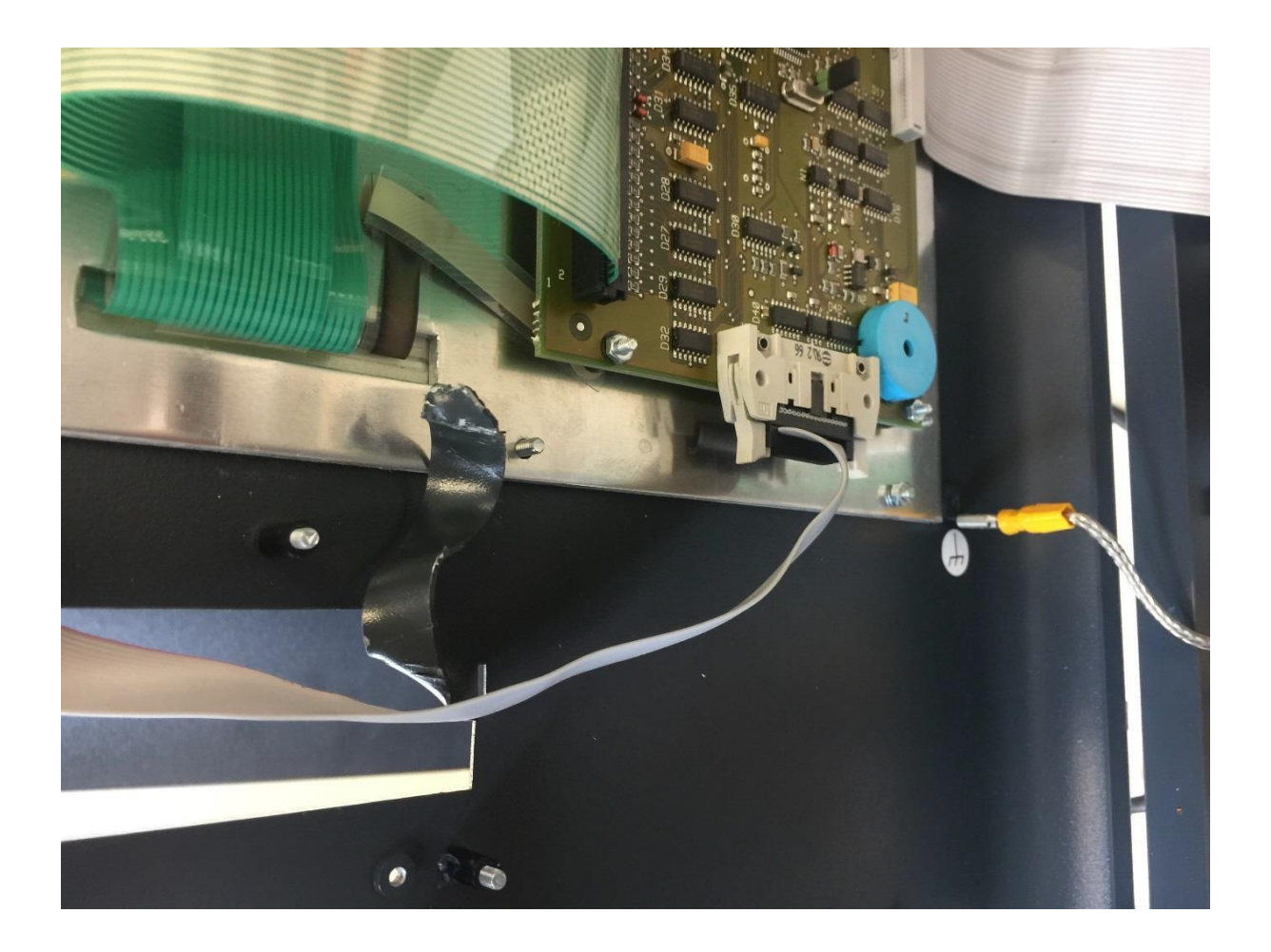

# Einrichten des Druckers:

Im Falle einer Hekatron BMA wird in der Programmierung ein Drucker angelegt. Dieser "Drucker" ist unser Adapter und somit die Wartungsbox. Hierbei ist es egal ob im Ausbau ein Bedienfeld über die Zentralenschnittstelle oder MMI-Bus verwendet wird.

## Folgende Beispiele einer Integral MX Zentrale:

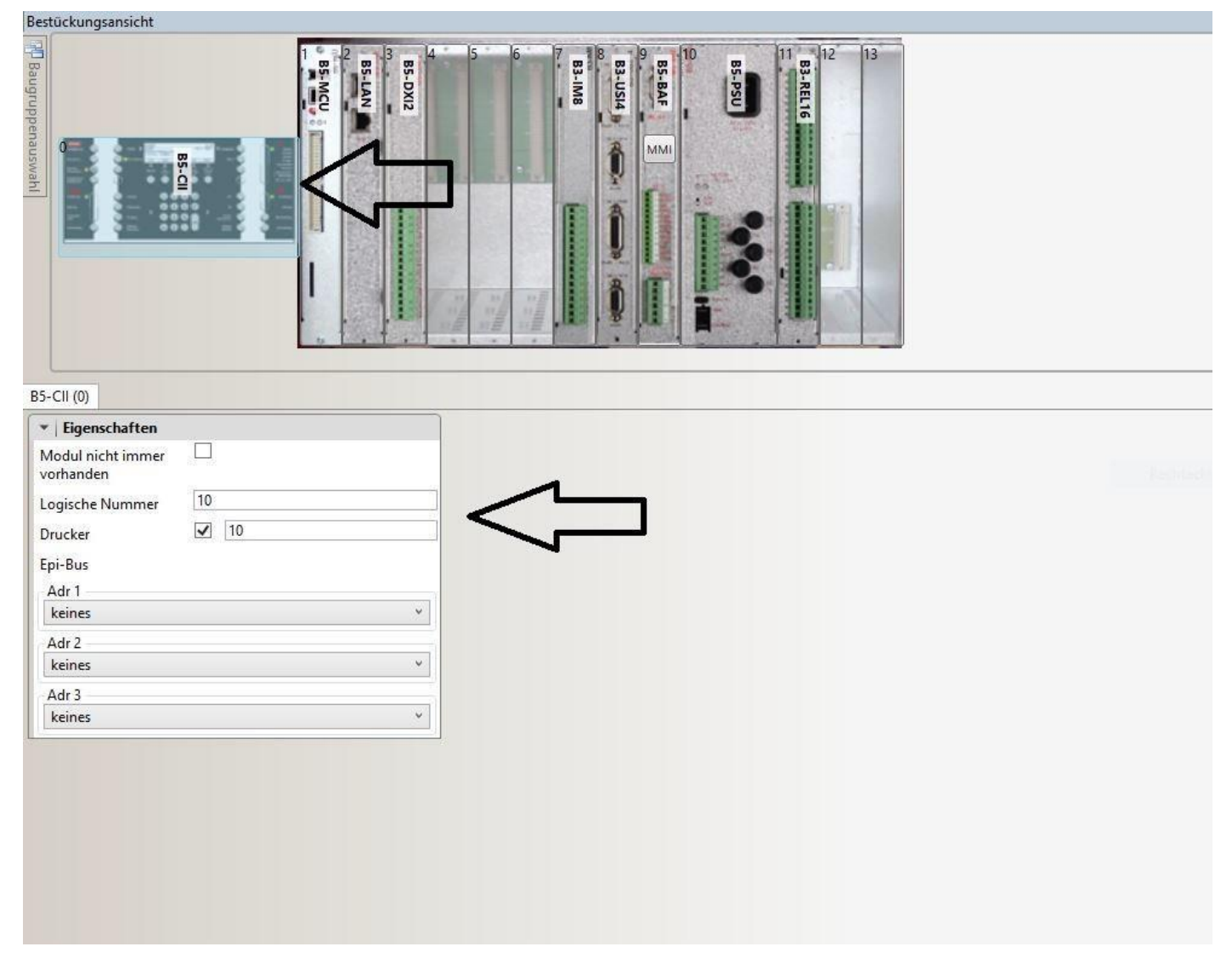

### Zentralenbedienfeld

| Bestückungsansicht                      |                                   |                                      |          |                                                                |          |                                               |          |
|-----------------------------------------|-----------------------------------|--------------------------------------|----------|----------------------------------------------------------------|----------|-----------------------------------------------|----------|
| Rauguppensuswaht                        |                                   |                                      |          | 3                                                              |          |                                               |          |
| B5-BAF (9)                              |                                   |                                      |          |                                                                |          |                                               |          |
| ▼   Steuerung 1                         | _                                 | <ul> <li>Steuerung 2</li> </ul>      | _4 2     | ▼ Eingang1                                                     |          | ▼ Eingang2                                    |          |
| Steuerung 1                             | 2 111                             | Steuerung 2                          |          | Eingang 1                                                      | keines * | Eingang 2                                     | keines * |
| (Hauptmeider)                           |                                   | Abgleich nach                        |          | Log.Nr. Eingang                                                |          | Log.Nr. Eingang                               |          |
| Abgleich nach<br>Ansteuerung            |                                   | Ansteuerung<br>aussetzen             | <b>L</b> | Log.Nr. Meldergruppe                                           |          | Log.Nr. Meldergruppe                          |          |
| aussetzen                               |                                   |                                      |          | Melder 1                                                       | 1        | Melder 2                                      | 1        |
| TUS 35                                  |                                   |                                      |          | Meldergruppe                                                   |          | Melderaruppe                                  |          |
|                                         |                                   |                                      |          |                                                                |          | the second subbe                              |          |
|                                         |                                   |                                      |          | Obenuncht                                                      | ~        | Oberrup cht.                                  |          |
| L                                       |                                   |                                      |          | überwacht                                                      | V        | überwacht                                     |          |
| •   Feuerwehr-Bedi                      | enfeld                            | V Blinkfrequenz 1                    |          | überwacht  Blinkfrequenz 2                                     | ✓        | überwacht                                     |          |
| •   Feuerwehr-Bedi                      | enfeld<br>Schraner FBF 260        | Blinkfrequenz 1 Impuls               | 1 sec    | überwacht           Uberwacht           Impuls                 | 1 sec    | überwacht           WMI-Bus           MMI-Bus | MMI-Bus  |
| ▼   Feuerwehr-Bedi<br>Typ<br>FBFLog.Nr. | enfeld<br>Schraner FBF 260 v<br>1 | Blinkfrequenz 1     Impuls     Pause | 1 sec    | Uberwacht           Uberwacht           Impuls           Pause | 1 sec    | überwacht  MMI-Bus  MMI Bus                   | MMI-Bus  |

#### MMI-Bus B5-BAF

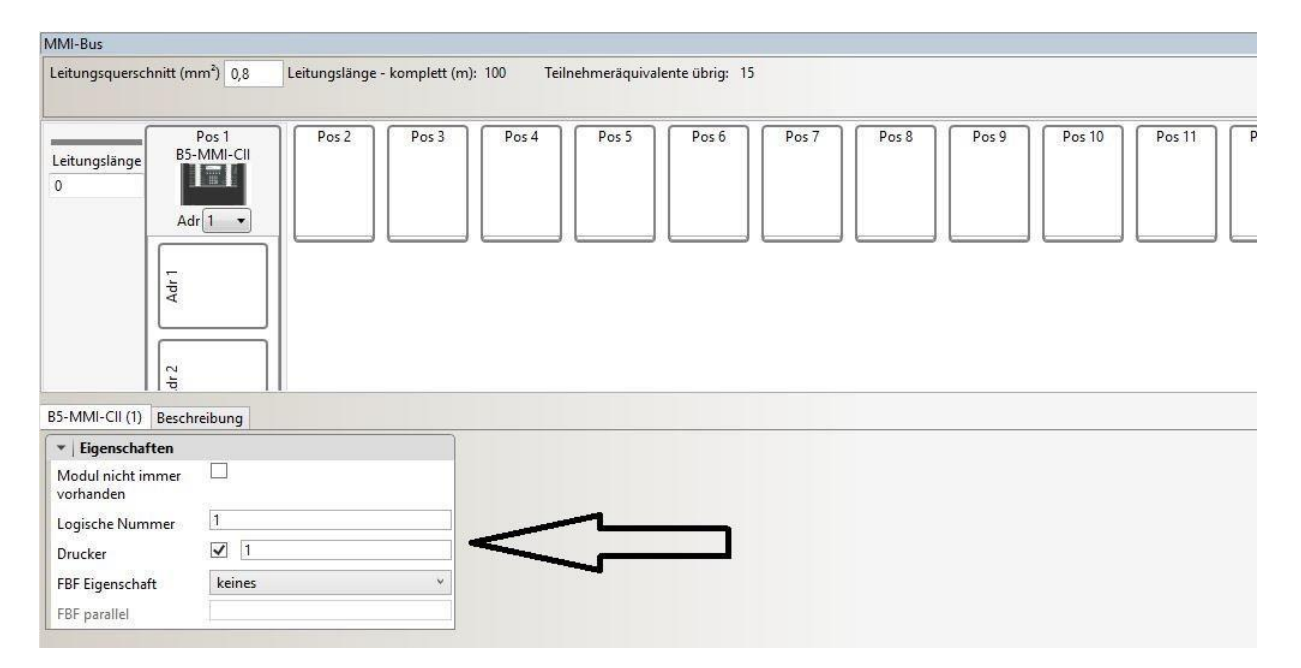

#### Untermenü MMI-Bus

Es ist vollkommen egal welche Druckernummer vergeben wird. Zur leichteren Suche kann man die gleiche Nummer wie das Bedienfeld wählen oder eine Spezialnummer (z.B.: "999") auswählen. Die Funktion wird durch die gewählte Nummer nicht beeinträchtigt.

Von der Hardware Ebene wechseln wir auf die logische Ebene. Hier navigieren wir zum Reiter "Drucker".

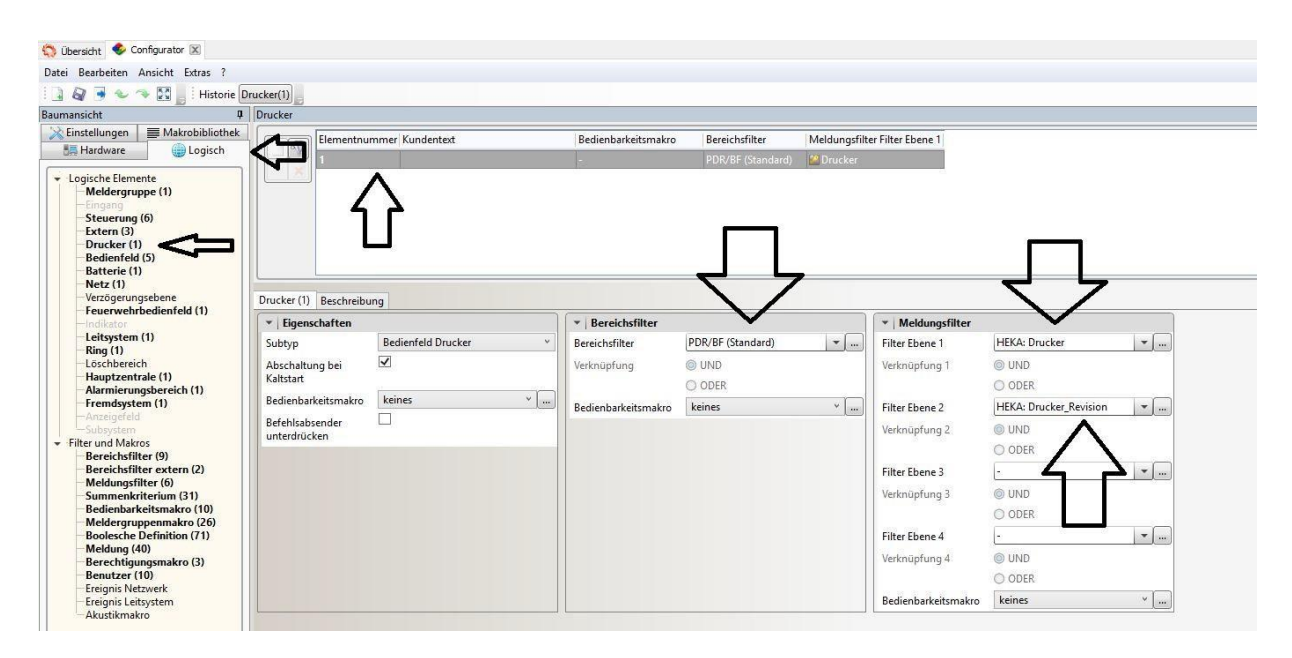

Wir wählen unseren Drucker aus (in diesem Fall "1") und stellen beim Bereichsfilter und Meldungsfilter die gewünschten Filter ein. Es ist auch möglich einen eigenen Bereichsfilter/Meldungsfilter anzulegen nach Bedarf und diesen hier einzustellen. Wenn Zweifel bestehen welche Filter man verwenden möchte einfach in der Testphase keinen einstellen und beobachten welche Meldung man Filtern möchte und diese in einem eigenen Bereichsfilter/Meldungsfilter einstellen. Die hier eingestellten Filter gelten lediglich für den Drucker sprich nur für die Wartungsbox, nicht für das Bedienfeld, diese müssen separat eingestellt werden.

Der Haken "Abschaltung bei Kaltstart" soll die Störmeldung beim Start der BMZ unterdrücken, jedoch muss man nach jedem Start den Drucker neu aktivieren (siehe weiter unten in der Anleitung). Man kann diesen Haken setzen oder nicht, je nach Bedarf.

HINWEIS EINSCHRÄNKUNG: Die Feuerwehr Bedienfelder von Hekatron unterstützen keinen Bereichsfilter, hier ist dann keine Bedienung mehr möglich und es wird nichts mehr angezeigt.

## Platine abstecken ohne Abschaltung/Störung

!!Hinweis: Unterdrücken Störungen Drucker funktioniert nicht in Berechtigungsebene 8!! Jedes Bedienfeld /Zentrale unterliegt einem Bereichsfilter. Hier wird die Störung des Druckers ausgeblendet. Sollte ein weiteres Bedienfeld installiert werden muss auch hier der Bereichsfilter dementsprechend gewählt werden, siehe Screenshot.

|               | Name                      | Gesperrt                    |   |
|---------------|---------------------------|-----------------------------|---|
| FR            | (Kopie) FAT_München       |                             |   |
| ĽĽ            | (Kopie) PDR/BF (Standard) |                             |   |
|               | HEKA: Einschaltkontrolle  | <u> </u>                    |   |
|               | HEKA: FAT_München         | 8                           |   |
|               | HEKA: PDR/BF (Standard)   |                             |   |
|               | Sprinkler                 |                             |   |
|               |                           |                             | _ |
| Bereichsfilte | er Beschreibung           |                             |   |
| Nicht verw    | vendete                   |                             |   |
| Elementty     | pen filtern               |                             |   |
| Bereichsfil   | ter für Elementtyp        |                             |   |
| Meldergru     | ppe                       | Drucker                     |   |
| Eingang       |                           | Filtertyp Bereiche 🔹        |   |
| Steuerung     | 9                         | Bereiche                    |   |
| Extern        |                           | y Bereich                   |   |
| Drucker       |                           |                             |   |
| Bedienfeld    | I                         | Von 2                       |   |
| Batterie      |                           | Bis 1000                    |   |
| Netz          |                           | Berechtigung                |   |
| Modul akt     | iv                        | 1 2 3 4 5 6 7 8 keines alle |   |
| Modul pas     | siv                       |                             |   |
| Verzögeri     | ungsebene                 |                             |   |
| Feuerwehr     | bedienfeld                |                             |   |
| Teilzentral   | e                         |                             |   |
| Interventio   | on                        |                             |   |
| Verbindun     | g                         |                             |   |
| Leitsystem    | 1                         |                             |   |
| Ring          |                           | · ·                         |   |
| Remoteac      | cess                      |                             |   |

Und auch eine Störungsweiterleitung / Störungsausgang muss mit einem Bereichsfilter versehen werden der den Drucker ausblendet. Im Summenkriterium HEKA 20\_SST (Sammelstörung) ist die Druckerstörung vorhanden. Dieses Kriterium kopieren und beim Bereichsfilter wieder ausblenden

## Programmierung der Zentrale:

An der Zentrale muss der Druckeranschluss aktiviert werden:

- Knopf "Berechtigung" drücken
- Berechtigungscode eingeben
- Knopf "Weitere Elemente" drücken
- Den Punkt "Drucker" auswählen (Tasten "Pfeil noch oben" und "Pfeil nach unten" neben dem numerischen Bedienfeld) und Enter drücken
- Druckernummer eingeben, z.B. 1 und Enter drücken
- Anschließend den Knopf "Ein" drücken

**Hinweis:** Im Falle eines Strom- oder Batterieausfalls kann es sein das der Drucker automatisch abgeschaltet wird. In einem solchen Fall muss der Drucker manuell wieder aktiviert werden, um eine einwandfreie Kommunikation mit der Box zu gewährleisten. Sollten an der Box keine Daten von der Hekatron BMA empfangen werden, kann es helfen diese komplett stromlos zu machen, also am Netzteil ausschalten und Akkus kurzzeitig entfernen. Nach einem Neustart sollten wieder Meldungen an der Box ankommen. Nach dem Neustart der Zentrale muss die Druckerschnittstelle jedes Mal neu aktiviert werden.

## Wartungsbox:

Die Version der Box muss mindestens V1.46 sein. Im Display der Box muss "HEK" stehen, wenn das richtige Protokoll ausgewählt wurde. Außerdem sollte die automatische Protokollumschaltung in der Box mit folgender Einstellung aktiviert werden:

| Schnittstelle       |                                                        |
|---------------------|--------------------------------------------------------|
| 7                   | Esser IQ8/NSC \vee                                     |
| Zentralenprotokoli: | ☑ Typ durch BMAcloud-Anlagentyp automatisch einstellen |
| App-Version:        | Version 4 und höher 🐱                                  |
|                     | ОК                                                     |

Bitte darauf achten, dass die App-Version auf "V4 und höher" steht, sonst funktionieren diverse Funktionen in der BMAcloud nicht.

## Exportieren der Dateien:

**HINWEIS**: Bitte achten Sie darauf, dass der Peripherieassistent mitgestartet wird, damit die Topologie verfügbar ist. Ansonsten können die Melder ausgelesen werden, ohne dass die Meldertypinfo verfügbar ist.

## Zum Starten des Peripherieassistenten:

- Arbeitsansicht
  - Arbeitsansicht in Dateiansicht speichern
    - Projekt speichern
- 1. Schritt: Projekt öffnen
- 2. Schritt: Menü "Anwendungen"

| a mm 9                       |            |                                                                                 |
|------------------------------|------------|---------------------------------------------------------------------------------|
| konnen LGI "Ubung+-Integra-s | rojest (8) |                                                                                 |
| eaux                         | 1          |                                                                                 |
| Egenschaften                 | ٠          | Configurator<br>Konfigureren Sie die Hardware des Systems                       |
| Anvendurgen                  | 4          | Projekttexte<br>Bratelung neuer baw. Bearbeitung bestehender Projekttexte       |
| 9 Artistop                   | 0          | Loader                                                                          |
| i Verbindung                 |            | Laden Sie die erstellten Daten in das Brandmeldesystem                          |
|                              | ۲          | PeripherieAssistant<br>Konfgurieren Sie die inteligentie Peripherie des Systems |
|                              | *          | ServiceAssistant<br>Grundegende Service Ausklausen                              |
|                              | 160        | VirtualMAP<br>Dedenung der Zentrale vom Arbeitsplatz                            |
|                              | Q          | IntegralAnalysis<br>Acalyseren Sie die ernsttellten Perpheriedaten.             |
|                              | 185        | IntegralDataCenter                                                              |

3. Schritt: Menüpunkt "IntegralDataCenter"

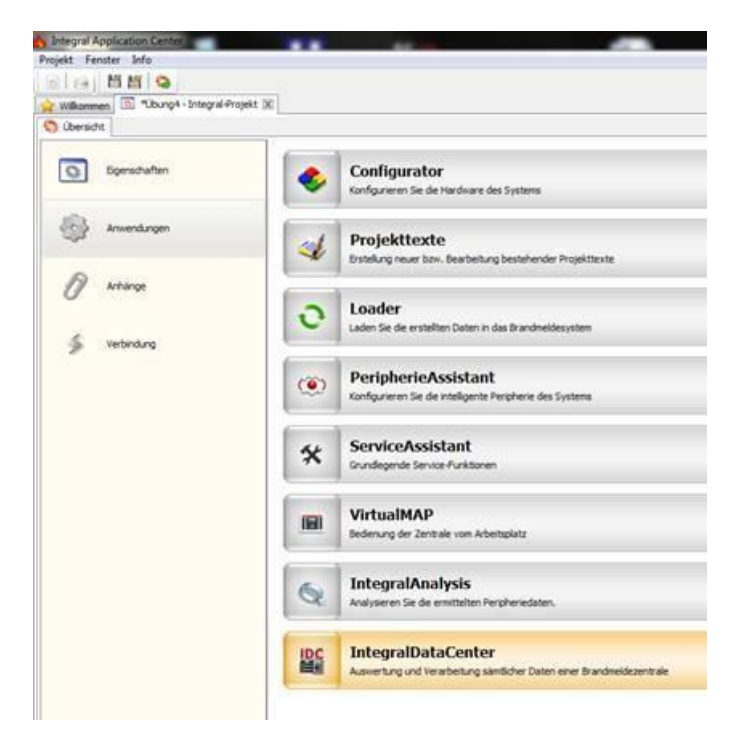

4. Schritt: Ansicht Menü "Daten" öffnen:

| Ubung4.b5proj - IntegralDataCen                                                                                                    | 20                     |                 | والمالية وتقر المستعملية |                                    |
|----------------------------------------------------------------------------------------------------|------------------------|-----------------|--------------------------|------------------------------------|
| Datei Exportieren Bearbeiten                                                                                                    | Ansicht Optionen Hilfe |                 |                          |                                    |
| BALLAR                                                                                                    | <b>U</b> 0             |                 |                          |                                    |
| August + 1 X                                                                                                    | POWERPYIPHONE          | _               | _                        |                                    |
| Altormein                                                                                                    | Daten / Into / Summe   |                 |                          |                                    |
| C regeneration                                                                                                    | Тур                    | Anzahl Elemente | Anzahl Nummern           | Nummern-Bereich                    |
| 😮 Febler                                                                                                    | Meldergruppe           | 18              | 6                        | 99, 101-105                        |
|                                                                                                    | Melder                 | 12              |                          |                                    |
| - Daten                                                                                                    | - Eingang              | 4               | 4                        | 191-194                            |
| Configurator                                                                                                    | - Steverung            | 11              | 11                       | 1-3, 101-102, 170-173, 1001, 65534 |
| The Summer                                                                                                    | Extern                 | 3               | 3                        | 3000, 4000, 65534                  |
| PeripherieAssistant                                                                                                    | Drucker                | 1               | 1                        | 1                                  |
| PLIP                                                                                                    | Bedienfeld             | 2               | 2                        | 1,60101                            |
| T Text                                                                                                    | SP Netz                | 1               | 1                        | 1                                  |
| in the second second                                                                                                    | Verzögerungsebene      | 2               | 2                        | 1-2                                |
| 1 Strombedarfsberechnung                                                                                                    | EE Feverwehrbedienf    | 2               | 2                        | 101-102                            |
| 2 Benutaer                                                                                                    | Teilzentrale           | 1               | 1                        | 1                                  |
|                                                                                                    | QRing                  | 1               | 1                        | 101                                |
| Doku nach DIN                                                                                                    | Alarmierungsberei      | 2               | 2                        | 1-2                                |
| Summe     Sub-Typ     Sub-Typ     Hardware     BhiZ     Hardware     BhiZ     Engang     Suevening     Drucker     Eddenfeld     Net     Vradgerungsbene     Furner-bridediefeld     Furner-brideliefeld     Furnerbride |                        |                 |                          |                                    |

5. Schritt: Im geöffneten Menübaum unter BMZ den Punkt "Meldergruppe" anklicken.

| un certi                                                                                                    | Dates / ENC/ / Meldergrups | 2              |                     |           |       |       |                |        |           |              |               |
|----------------------------------------------------------------------------------------------------|----------------------------|----------------|---------------------|-----------|-------|-------|----------------|--------|-----------|--------------|---------------|
| Aligemein                                                                                                    | Typ                        | Subtyp         | Integral Sub-Typ    | Überwächt | τŵ.   | Subhi | Tert           | Araphi | Indikator | Secket-Sire_ | Hardware      |
| Fehies                                                                                                    | Meldergruppe               |                |                     | 38        | 99    |       | PSE            |        |           |              |               |
|                                                                                                    | Meldergruppe               |                | Handfeuermelder     |           | 101   |       | Vonaum         |        |           |              |               |
| Daten                                                                                                    | CC Meldergruppe            | DKM            | Handfeuennelder     |           | 101   | 1     | "Voneum        | 1      |           |              | MCP-535X      |
| Configurator                                                                                                    | Keldergruppe               |                | automatischer Mel., |           | 202   |       | Ausstellung    |        |           |              |               |
| Sectorers.                                                                                                    | Meldergruppe               | Mehriniterien  | automatischer Mel., |           | 202   | 1     | *Ausstellung   | 1      |           |              | MTD-533X      |
| PeripherieAssistant                                                                                                    | Meldergruppe               | Mehrkriterien  | automatischer Mel., |           | 102   | 2     | "Ausstellung   | 1      |           |              | MTD-533X      |
| and unany                                                                                                    | Meldergruppe               | Melvioiterien  | automatischer Mel., |           | - 102 | 1 3   | *Ausstellung   | 1      |           |              | MTD-533X      |
| Text                                                                                                    | Meldergruppe               | Mehriciterien  | automatischer Mel   |           | - 302 | . 4   | "Austellung    | 1      |           |              | MTD-533X      |
|                                                                                                    | Meldergruppe               | Mehriciteien   | automatischer Mel   |           | 982   | - 5   | *Ausstellung   | 1      |           |              | MTD-SILK      |
| Strombedarfsberechnung                                                                                                    | Meldergruppe               | Mehrkriterien  | automatischer Mel   |           | 202   | . 6   | "Ausitellung   | 1      |           |              | MTD-SILK      |
|                                                                                                    | Meldergruppe               |                | automatischer Mel   |           | 203   |       | Lager          |        |           |              |               |
| Benular                                                                                                    | Meldergruppe               | Mehrkriterien  | automatischer Mel   |           | . 103 | 1     | "Lager         | 1      |           |              | MTD-533X      |
| Desire mark DBM                                                                                                    | Meldergruppe               | Mehrkritenen   | automatischer Mel.  |           | 303   | 2     | "Lager         | 1      |           |              | MTD-533X      |
|                                                                                                    | Meldergruppe               |                | automatischer Mel.  |           | 304   |       | Bare           |        |           |              |               |
| O lote                                                                                                    | Meldergruppe               | Mehriniterien. | automatischer Mel., |           | . 304 | 1     | *Bure          | 1      |           |              | MTD-533X      |
| # Engin Munmann                                                                                                    | Meldergruppe               | Mehrkoitanen   | automatischer Mel., |           | 304   | - 2   | 18ure          | 1/     |           |              | MTD-533X      |
| T Summe                                                                                                    | Meldergruppe               |                |                     |           | 105   |       | Technik (ASD)  |        |           |              |               |
| Nº E.A.R.                                                                                                    | Meldergruppe               | RAS            |                     | Ja        | 205   | 1 1   | "Technik (ASD) | 10     |           |              | RAS aligemein |
| E Nationale     Material     Material |                            |                |                     |           |       |       |                |        |           |              |               |

6. Schritt: Oben in der Menüleiste den Punkt "Exportieren" auswählen.

| a. 4                  | Tab getrennte Text-Dat                                                                                                    | 6                   |               |                     |           |        |       |                |        |           |             |               |  |
|-----------------------|----------------------------------------------------------------------------------------------------|---------------------|---------------|---------------------|-----------|--------|-------|----------------|--------|-----------|-------------|---------------|--|
| could                 | Ring zaid-guration für                                                                                                    | Peripheris/sistart_ | 1944 -        |                     |           |        |       |                |        |           |             |               |  |
| Allge                 | OPC-Servet                                                                                                    |                     | Subtyp        | Integral Sub-Typ    | Überwacht | Nr. Si | iótir | Test           | Ancehi | Indikator | Socket-Sine | Hardware      |  |
| 3 Peble               | Lettractem                                                                                                    |                     |               | A STREET            | 14        | 99     |       | FSE            |        |           |             |               |  |
| and the second second | Altert                                                                                                    |                     |               | Handfeuermelder     |           | 201    |       | Vortaum        |        |           |             |               |  |
| Dater                 | Derren-                                                                                                    |                     | DKM           | Handfeuermelder     |           | 201    | 1     | "Fortaum       | 1      |           |             | MCP-525X      |  |
| Configu               | nator .                                                                                                    | Reidergruppe        |               | automatischer Mel   |           | 102    |       | Ausstellung    |        |           |             |               |  |
| Se Lueard             |                                                                                                    | Meldergruppe        | Mehrkriterien | automatischer Mel., |           | 202    | 1     | "Ausstellung   | 1      |           |             | MTD-533X      |  |
| Periphe               | ieAssistant.                                                                                                    | Meldergruppe        | Mehrkoterien  | automatischer Mel   |           | 102    | 2     | *Justellung    | 1      |           |             | MTD-SILK      |  |
| In Lange              |                                                                                                    | Meldergruppe        | Mehrkoterian  | automatischer Mel   |           | 102    | - 3   | *Ausstellung   | 1      |           |             | MTD-S33X      |  |
| Test                  |                                                                                                    | Meldergruppe        | Mehrkoterien  | automatischer Mel   |           | 102    | 4     | *Ausstellung   | 1      |           |             | MTD-S33K      |  |
|                       |                                                                                                    | Meldergruppe        | Mehrkriterien | automatischer Mel   |           | 302    | 5     | "Ausstellung   | 1      |           |             | MTD-533X      |  |
| Strombe               | darhberechnung                                                                                                    | Meldergruppe        | Mehrkriterien | automatischer Mel   |           | 102    | -6    | *Ausstellung   | 1      |           |             | MTD-533X      |  |
|                       |                                                                                                    | Meldergruppe        |               | automatischer Mel   |           | 103    |       | Lager          |        |           |             |               |  |
| Benutze               |                                                                                                    | Meldergruppe        | Mehrkriterien | automatischer Mel   |           | 203    | 1     | Lager          | 1      |           |             | MTD-5338      |  |
| -                     | ch fami                                                                                                    | Meldergruppe        | Mehrkriterien | automatischer Mel   |           | 103    | 2     | "Lager         | 1      |           |             | M7D-5338      |  |
| DONE IN               | CILDEN                                                                                                    | Meldergruppe        |               | automatischer Mel., |           | 104    |       | Bare           |        |           |             |               |  |
| (A 144)               |                                                                                                    | Meldergruppe        | Mehrkoterien  | automatischer Mel   |           | 104    | 1     | "Bure          | 1      |           |             | MTD-SIDE      |  |
|                       | the second second                                                                                                    | Meldergruppe        | Mehriciterien | automatischer Mel   |           | 104    | 2     | "Buro          | 1      |           |             | MTD-SIIN      |  |
| 1.00                  | reje numment                                                                                                    | Meldergruppe        |               |                     |           | 105    |       | Technik (ASD)  |        |           |             |               |  |
| 0.7                   | All the second second sec | Melderoruppe        | RAS.          |                     | 34        | 105    | -1    | *Technik (ASD) | 1      |           |             | RAS allgemein |  |
| 「「「「「「「」」」」           | E, Haddware<br>Mokenpussel<br>ingeng<br>buenung<br>stern<br>husker<br>defortfeld<br>iets<br>ersögrungsabene<br>eusnechtödelordeld<br>elsentrale                                                                                                    |                     |               |                     |           |        |       |                |        |           |             |               |  |

- 7. Schritt: Menüpunkt "Tab getrennte Text-Datei" auswählen
- 8. Schritt: Ggf. Import in Excel

9. Schritt: Der Export der Steuergruppen funktioniert genauso wie der Meldergruppenexport. Hier stattdessen den Punkt Steuergruppen auswählen und exportieren

| Subtyp Integral Sub-Typ Hauptmelder    | Überwacht<br>Ja<br>Ja<br>Ja<br>Nein<br>Nein<br>Nein<br>Nein | Nr SubNr<br>1<br>2<br>3<br>101<br>102<br>170 | Text<br>Hauptmelder<br>Steuerung 2<br>Steuerung 3 | Anzahl<br>1<br>1<br>1                   | Hardware Teilzentr<br>1<br>1 | Integral Modul<br>B5 BAF<br>B5 BAF |
|----------------------------------------|-------------------------------------------------------------|----------------------------------------------|---------------------------------------------------|-----------------------------------------|------------------------------|------------------------------------|
| Subtyp Integral Sub-Typ<br>Hauptmelder | Überwacht<br>Ja<br>Ja<br>Ja<br>Nein<br>Nein<br>Nein<br>Nein | Nr SubNr<br>1<br>2<br>3<br>101<br>102<br>170 | Text<br>Hauptmelder<br>Steuerung 2<br>Steuerung 3 | Anzahi<br>1<br>1<br>1                   | Hardware Teilzentr<br>1<br>1 | Integral Modul<br>B5 BAF<br>B5 BAF |
| Hauptmelder                            | Ja<br>Ja<br>Ja<br>Nein<br>Nein<br>Nein<br>Nein              | 1<br>2<br>3<br>101<br>102<br>170             | Hauptmelder<br>Steuerung 2<br>Steuerung 3         | 1 1 1 1 1 1 1 1 1 1 1 1 1 1 1 1 1 1 1 1 | 1                            | B5 BAF<br>B5 BAF                   |
| Brandfalltauanun                       | Ja<br>Ja<br>Nein<br>Nein<br>Nein<br>Nein                    | 2<br>3<br>101<br>102<br>170                  | Steuerung 2<br>Steuerung 3                        | 1                                       | 1                            | B5 BAF                             |
| Brandfallthauarung                     | Ja<br>Nein<br>Nein<br>Nein<br>Nein                          | 3<br>101<br>102<br>170                       | Steuerung 3                                       | 1                                       | 1                            |                                    |
| Brandfallstauarung                     | Nein<br>Nein<br>Nein<br>Nein                                | 101<br>102<br>170                            |                                                   | 1                                       | -                            | B5 OM8                             |
| Brandfallthauarung                     | Nein<br>Nein<br>Nein                                        | 102<br>170                                   |                                                   |                                         | 1                            | B3 REL16                           |
| Brandfallstauerung                     | Nein<br>Nein                                                | 170                                          |                                                   | 1                                       | 1                            | B3 REL16                           |
| Brandfalletauarunn                     | Nein                                                        | 4.74                                         |                                                   | 1                                       | 1                            | B5 DX12                            |
| Brandfallttauerung                     |                                                             | 1/1                                          |                                                   | 1                                       | 1                            | B5 DX12                            |
| Brandfallstauerung                     | Nein                                                        | 172                                          |                                                   | 1                                       | 1                            | B5 DX12                            |
| brandranstederung                      | Nein                                                        | 173                                          |                                                   | 1                                       | 1                            | B5 DXI2                            |
|                                        | Ja                                                          | 1001                                         |                                                   | 1                                       | 1                            | B5 DX12                            |
|                                        | Nein                                                        | 65534                                        |                                                   | 1                                       | 1                            | B3 REL16                           |
|                                        |                                                             |                                              |                                                   |                                         |                              |                                    |
|                                        |                                                             |                                              |                                                   |                                         |                              |                                    |

10. Schritt: Die Dateien in die BMAcloud hochladen.

HINWEIS: Es ist jetzt auch möglich, die Ordner Eingang und Extern zu importieren, diese können einfach zusammen mit den anderen Dateien hochgeladen und eingelesen werden. Dabei handelt es sich um Eingänge, die geprüft werden müssen wie z.B.:

Störung Netz Externe Energieversorgung

Störung Akku Externe Energieversorgung

Hinweis: Sollte es beim Upload von mehreren Dateien zu Problemen kommen und einzelne Dateien mit einem roten Kreuz versehen sein, müssen Sie diese bitte erneut hochladen.